A modular EAM training

## Introduction to EAM

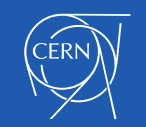

EDMS 2961993

### Agenda for this course

Quelques mot-cles

Interfaces

Search equipment

**Basic data extraction** 

#### Training principle: Theory – Demonstration – Practice

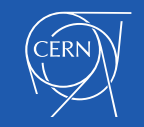

### Systems/Asset management concepts

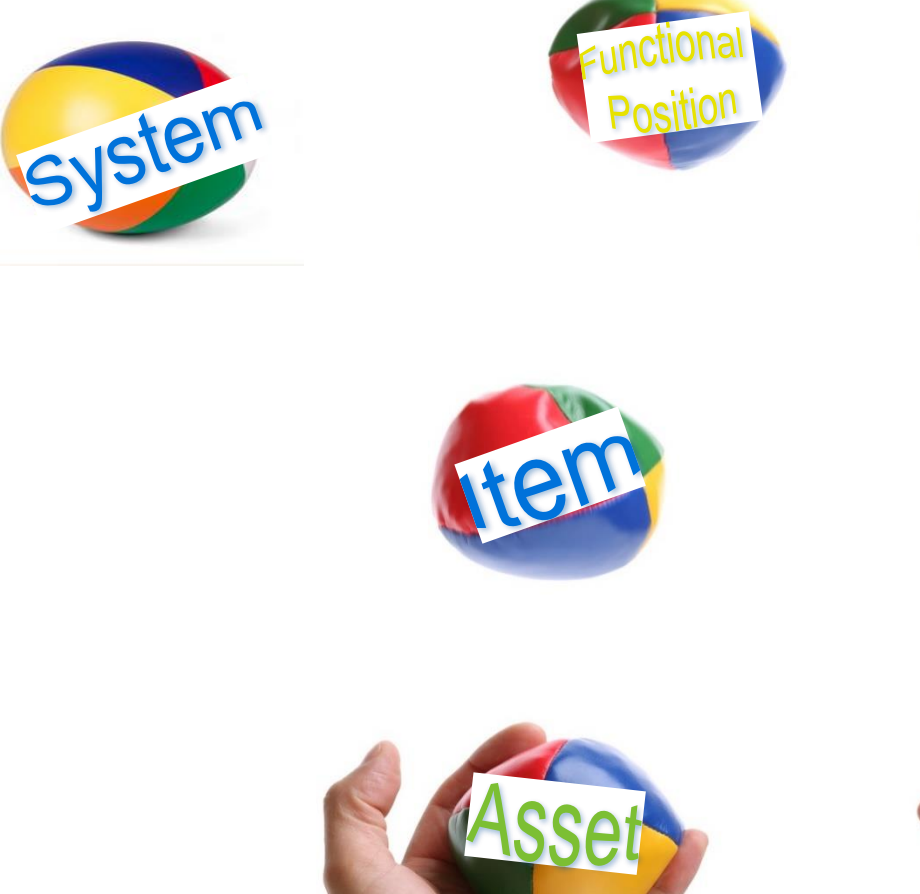

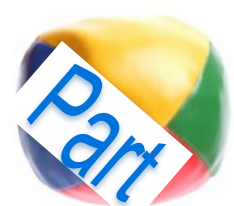

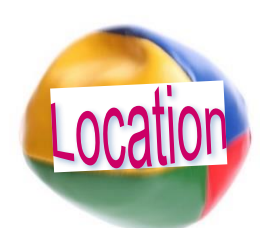

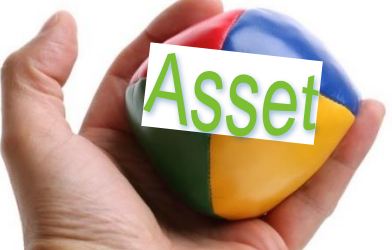

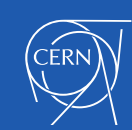

### System

- Major top assembly that would normally contain many sub-components (systems, positions, assets etc)
- Examples of systems:
  - Compressors
  - Buildings
  - Vehicles
  - Particle accelerators
  - ...

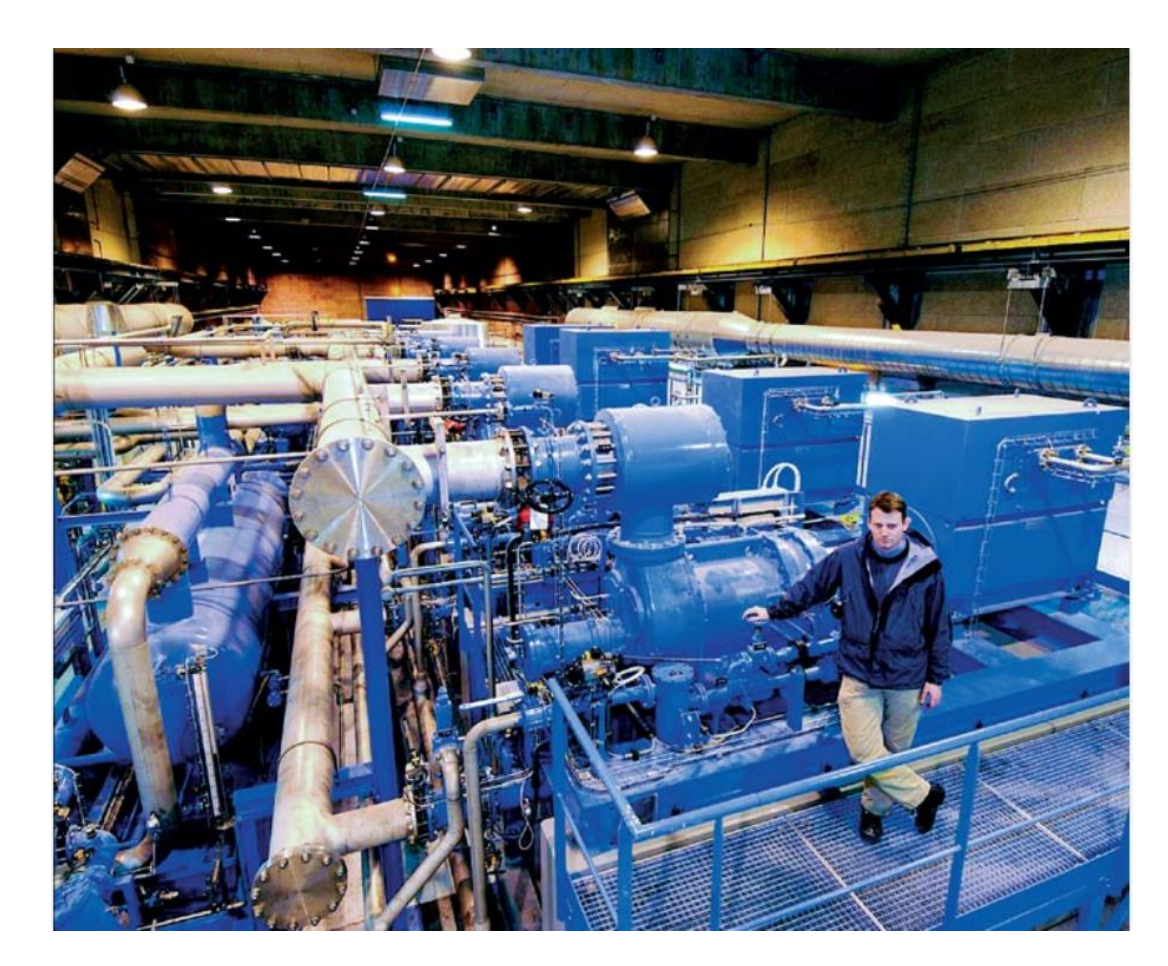

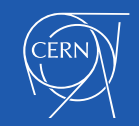

### Functional positions (static need)

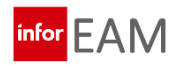

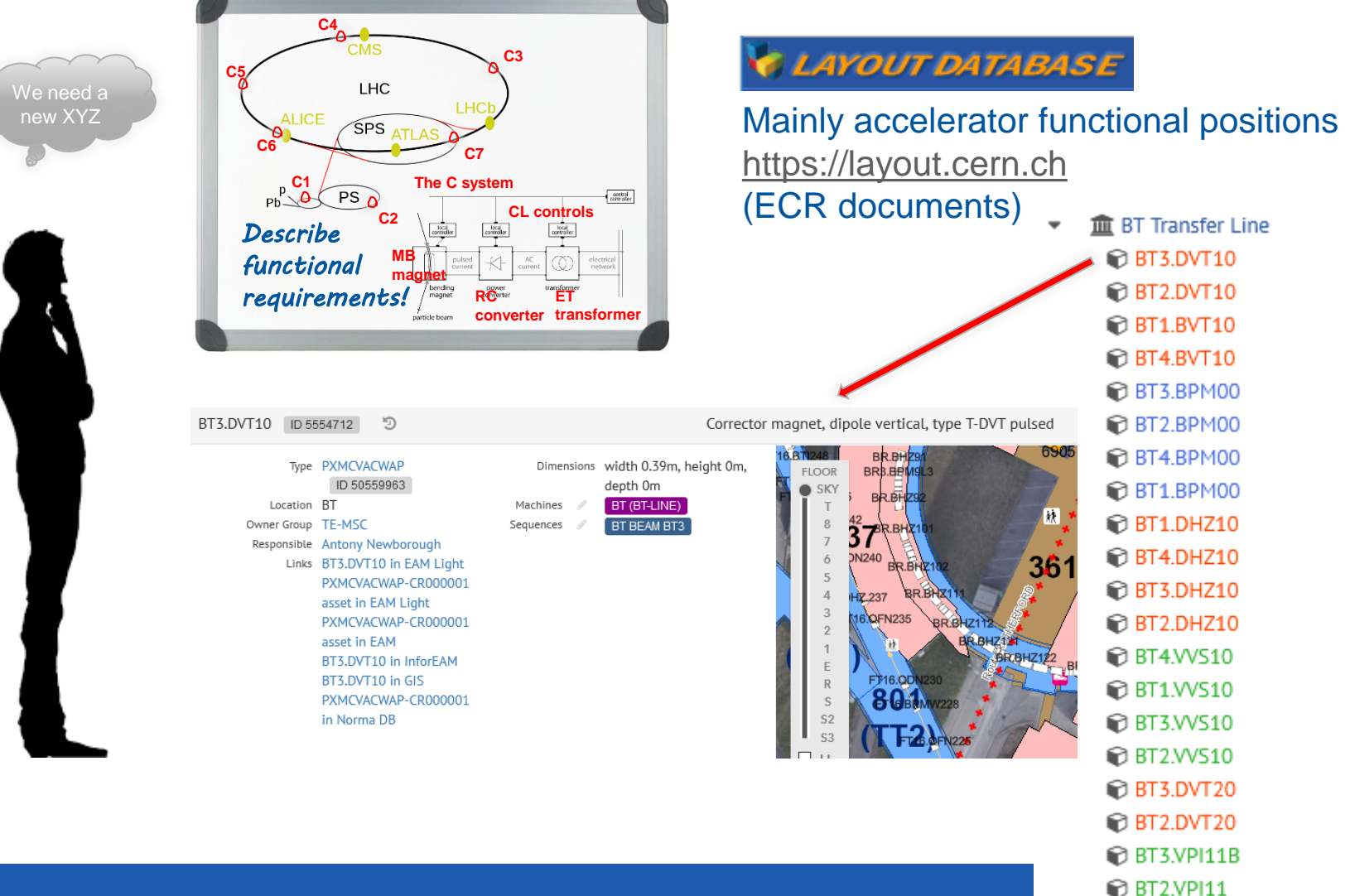

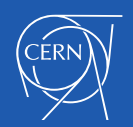

### Location

•

- Physical position of the equipment
  - EAM synchronised to GIS database daily

| All_Locations | ▼ Edit                       |       |                 |                   |           |         |               |                                                                                                    |
|---------------|------------------------------|-------|-----------------|-------------------|-----------|---------|---------------|----------------------------------------------------------------------------------------------------|
| Location      | Description                  | Class | Parent Location | Dep./Service Unit | Cost Code | Country | Zone Sécurité | Out of Service 🖨                                                                                                    |
| [A 🔺          | [A] <b>*</b>                 | [A 🔺  | [A 🔺            | [A 🔺              | [A 🔺      | [A 🔺    | [A 🔺          | Image: A start of the start of the start |
| SM18/R-207    | ESCALIER                     | LOCAL | SM18/R          | *                 |           | FR      | 18            |                                                                                                    |
| SM18/R-R54    | SALLE DE CONTRÔLE            | LOCAL | SM18/R          | ×                 |           | FR      | 18            |                                                                                                    |
| SM18/1-T54    | SALLE DE CONTRÔLE            | LOCAL | SM18/1          | *                 |           | FR      | 18            |                                                                                                    |
| SM18/R-204    | ESCALIER                     | LOCAL | SM18/R          | *                 |           | FR      | 18            |                                                                                                    |
| SL501         | 3561=CANIVEAU SHE5           | STR   | SL5             | *                 |           | FR      | 5             |                                                                                                    |
| 222/S-201     | ESCALIER                     | LOCAL | 222/S           | *                 |           | СН      | 26            |                                                                                                    |
| 222/S-202     | ESCALIER                     | LOCAL | 222/S           | *                 |           | СН      | 26            |                                                                                                    |
| EHN1/1-K83    | AUTRE LOCAL TECHNIQUE        | LOCAL | EHN1/1          | *                 |           | FR      | 9             |                                                                                                    |
| EHN1/R-219    | ESCALIER                     | LOCAL | EHN1/R          | *                 |           | FR      | 9             |                                                                                                    |
| SUI2/1        | Floor 1                      | FLOOR | SUI2            | *                 |           | FR      | 17            |                                                                                                    |
| SUI2/1-001    | LOCAL ELEC / CV              | LOCAL | SUI2/1          | *                 |           | FR      | 17            |                                                                                                    |
| SL211         | 2261=CANIVEAU PA2            | STR   | SL2261          | *                 |           | FR      |               |                                                                                                    |
| SL302         | 2361=CANIVEAU PA3            | STR   | SL31            | *                 |           | FR      |               |                                                                                                    |
| SL102         | 3161=CANIVEAU TECHNIQUES PT1 | STR   | SL3161          | *                 |           | СН      | 1             |                                                                                                    |
| SL301         | 2361=CANIVEAU PA3            | STR   | SL31            | *                 |           | FR      |               |                                                                                                    |
| SL412         | 2461=CANIVEAUX PA4           | STR   | SL2461          | *                 |           | FR      |               |                                                                                                    |
| SL413         | 3461=CANIVEAU                | STR   | SL4             | *                 |           | FR      |               |                                                                                                    |

#### Location field in EAM Light

#### Location

353/R-002

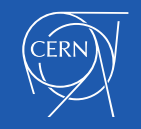

### Parts (piece)

Hey, both correspond to the spec.

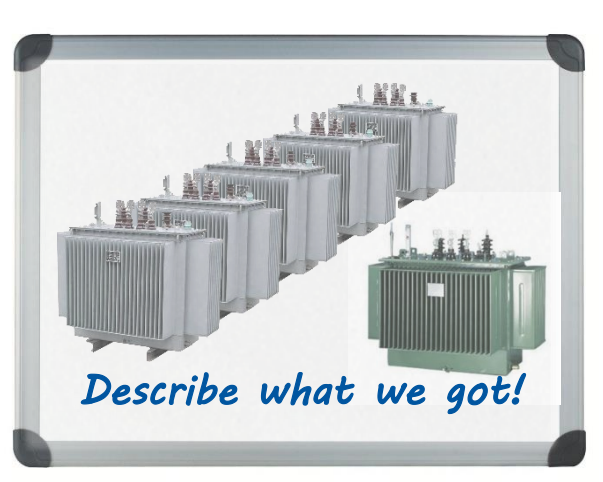

- Assembly that one can enter into inventory / store

- Can be assigned to a class / category (more later) and linked to an item

Example of part (big magnet assembly)

- 🛛 🎤 HCLMQMA001 (v.0) Cold Mass LMQMA
  - P HCLMQMA010 (v.0) Helium Vessel
  - FICMQM\_S001 (v.0) Quadrupole MQM\_
  - FICMCBCB001 (v.0) MCBCB Magnet Assembly
  - HCQITESCXT (v.0) Short Thermometer with Cernox Sensor

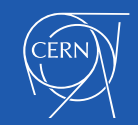

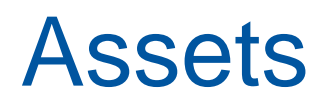

#### Assets are <u>uniquely named instances</u> of a part

#### Example: VME crate maintained by BE-CEM:

| We need to<br>change the oil<br>on the pump<br>"EC-013" | Asset: HCCVREC000-E<br>Department: * CCIB<br>Type: Equipement | :1000191 * <u>VME64x C</u> | CRATE 9U 17 Slots / 041-240 |      |
|---------------------------------------------------------|---------------------------------------------------------------|----------------------------|-----------------------------|------|
| <b>91</b>                                               | Part Association                                              |                            | Service unit (I             | MRC) |
|                                                         | Part: HCCVREC<br>Store:                                       | Q=                         |                             |      |

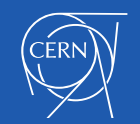

••••••••••••••••••••••••••••

A modular EAM training
Tools and Interfaces

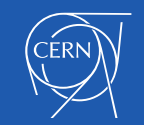

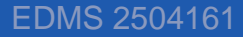

### EAM system landscape at CERN

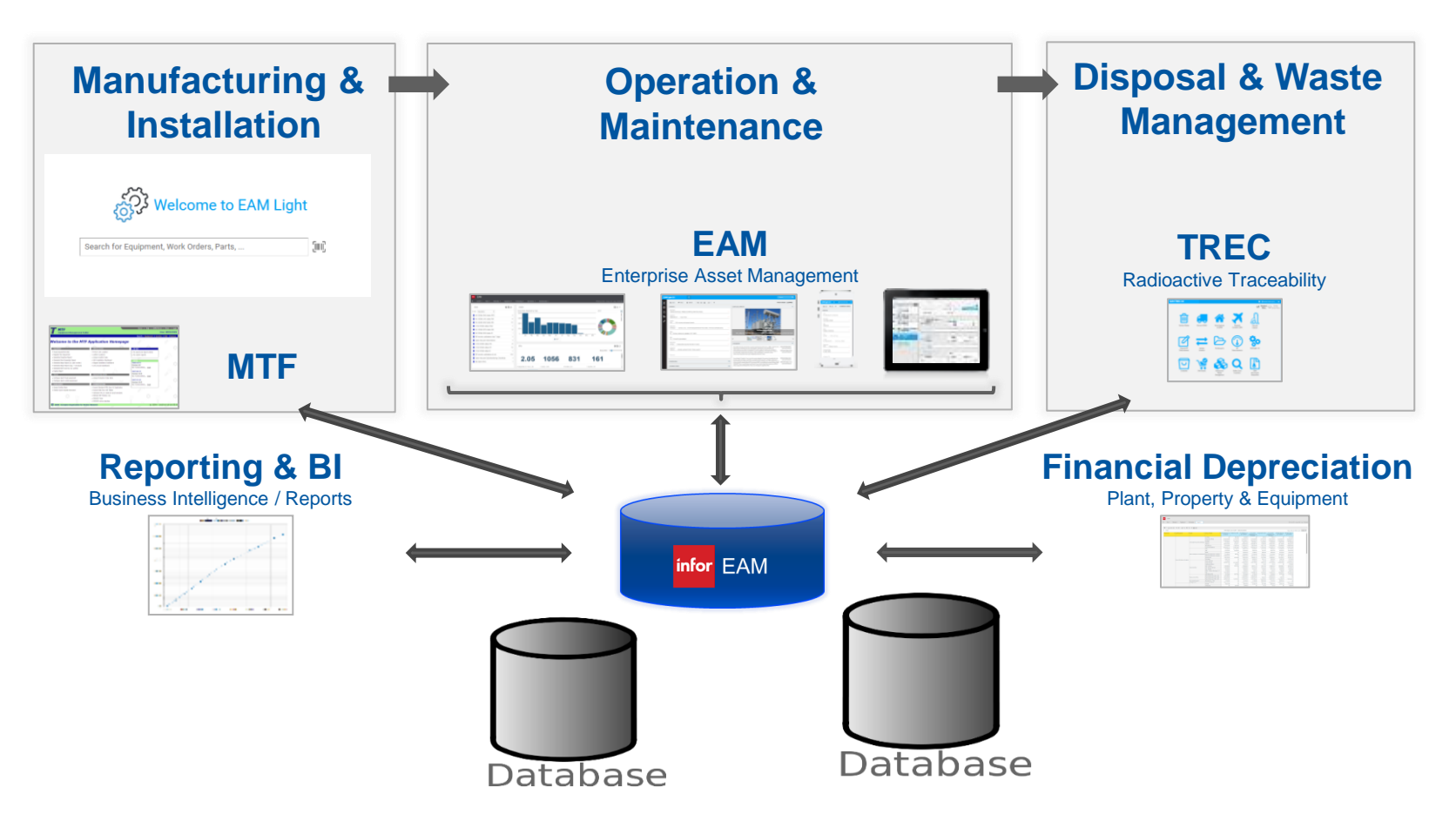

TEST (play/test, CERN only) and PROD (work, CERN and outside)

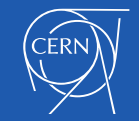

### Native EAM interfaces

#### EAM Full/Expert/Extended Web Interface

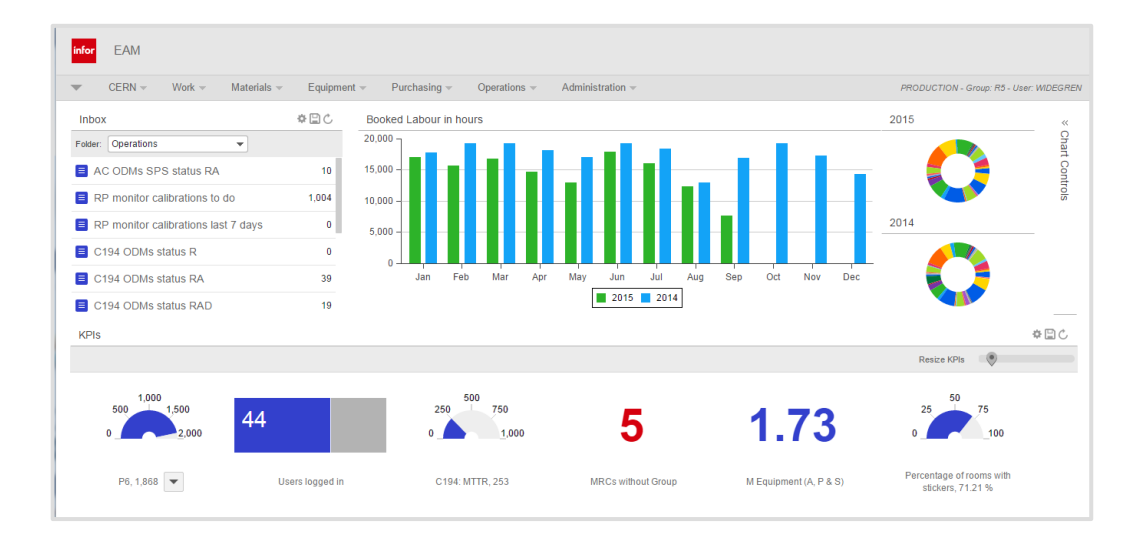

#### Not supported

### **Infor EAM Mobile**

**Offline Tablet Application** 

|                                                                                                    | 10:17                                                  |                            |                            |
|----------------------------------------------------------------------------------------------------|--------------------------------------------------------|----------------------------|----------------------------|
|                                                                                                    | Enterprise Asset Ma                                    | nagement                   |                            |
| Q. Search Work Orders                                                                                                    | r.                                                     |                            | =                          |
| 22783780 Insp. netoyage non-sanitaire<br>Type : PS - Preventif systematique<br>Equipment : 8842-821                                   | Activity-Trade: 5                                      | Inspection Nettoyage Non-S | anitaire                   |
| Priority :<br>Assigned To: (07399                                                                                                    | Performed By:                                          | Reviewed By:               |                            |
| 22700315 Insp. retoyage non santaire<br>Type : PS - Preventif systematigue                                                            | Create Follow-up WO                                    |                            | Task Instructions          |
|                                                                                                    | 5 VOLUME / Tolles d'araignee<br>3/R-200: ESCALIER      |                            |                            |
| 22700314 hsp. netoyage non sanitare<br>Typo :PS - Preventif systematique<br>Equipment : 3/R-203<br>Priarty :<br>Assigned to :67399    | Date Updated:<br>Follow-up WD-Adtivity:<br>Occurrence: | Yee: 📈<br>Foliow-up:       | No:                        |
| 22700313 Issp. netoyage non sanitare<br>type : PS - Preventif systematique<br>Equipment : SIR-006<br>Printly :<br>Assigned to : 67399 | 10 SOL REVETEMENT DUR ET CA<br>SIR-200: ESCALER        | ARRELE / Dechets           |                            |
| 22700312 Insp. netoyape non-sanitaire<br>Type: PS - Preventif systematique<br>Equipment :3/R-002<br>Priority :                        | Fallow-up WO-kotivity:<br>Occurrence:                  | Follow-up:                 | No: 💟<br>Final Occurrence: |
| Assigned to 16/3390                                                                                                    | Notes:                                                 |                            |                            |
| <ul> <li>Z2706311 http://recovage.santaine<br/>Type :PS - Preventif systematique<br/>Equipment 3/1-102<br/>Priority :</li> </ul>      | 15 SOL REVETEMENT DUR ET CA<br>S/R-206: ESCALIER       |                            |                            |
| Assigned To: 67399                                                                                                    | Date Updated:                                          | Yes:                       | No: 📈                      |
| 22700310 http://rettoyage.saritaire                                                                                                   | C                                                      |                            |                            |

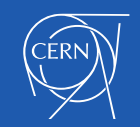

# CERN EAM Light (web application) https://testeamlight.cern.ch/

| EAM<br>TEST | Light                                      | I | 13.           | .02 ∰· ② № ¥¥<br>x.cern.ch/SSO/eamligI | <ul> <li>♥ ▲ 72 % ■</li> <li>nt/</li> </ul> |                                | 💄 LJENSEN   🕞 |
|-------------|--------------------------------------------|---|---------------|----------------------------------------|---------------------------------------------|--------------------------------|---------------|
|             | MY OPEN WORK ORDERS<br>LATE TODAY WEEK ALL |   | EAM Light     | =                                      | LJENSEN   🕞                                 |                                |               |
| <b>⇔</b> %  |                                            |   | Search for Ed | Welcome<br>EAM Light                   | <b>to</b><br>Parts, [III]                   | ne to EAM Light<br>Prs, Parts, | ູ່ໂພມ         |

 $\triangleleft$ 

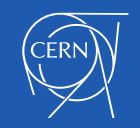

EDMS 2504161

### Native Interface (extended)

#### Access: PROD: https://eam.cern.ch

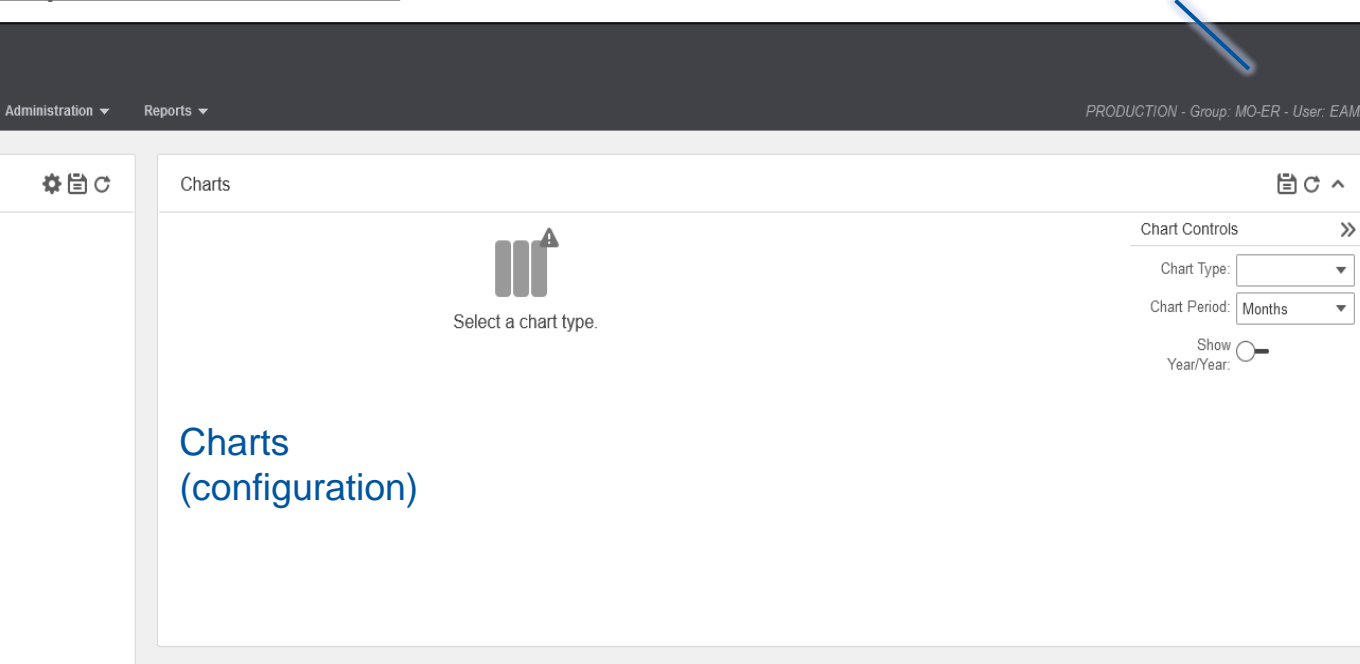

☆賞℃ KPIs **KPIs** Resize KPIs (configuration) 195 182 74 Mv MRC number of NON My MRCs WOs updated Open WOs my MRCs Overdue WOs my MRCs CONFORME assets - MF during the last 30 days Assets  $\checkmark$ 

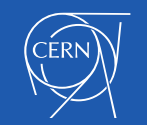

🛃 EAM

Inbox

Work -

Folder: Operations

Inboxes

Menus

•

There are no records to display.

Equipment 🔻

Materials 🔻

User details

### Native interface (extended)

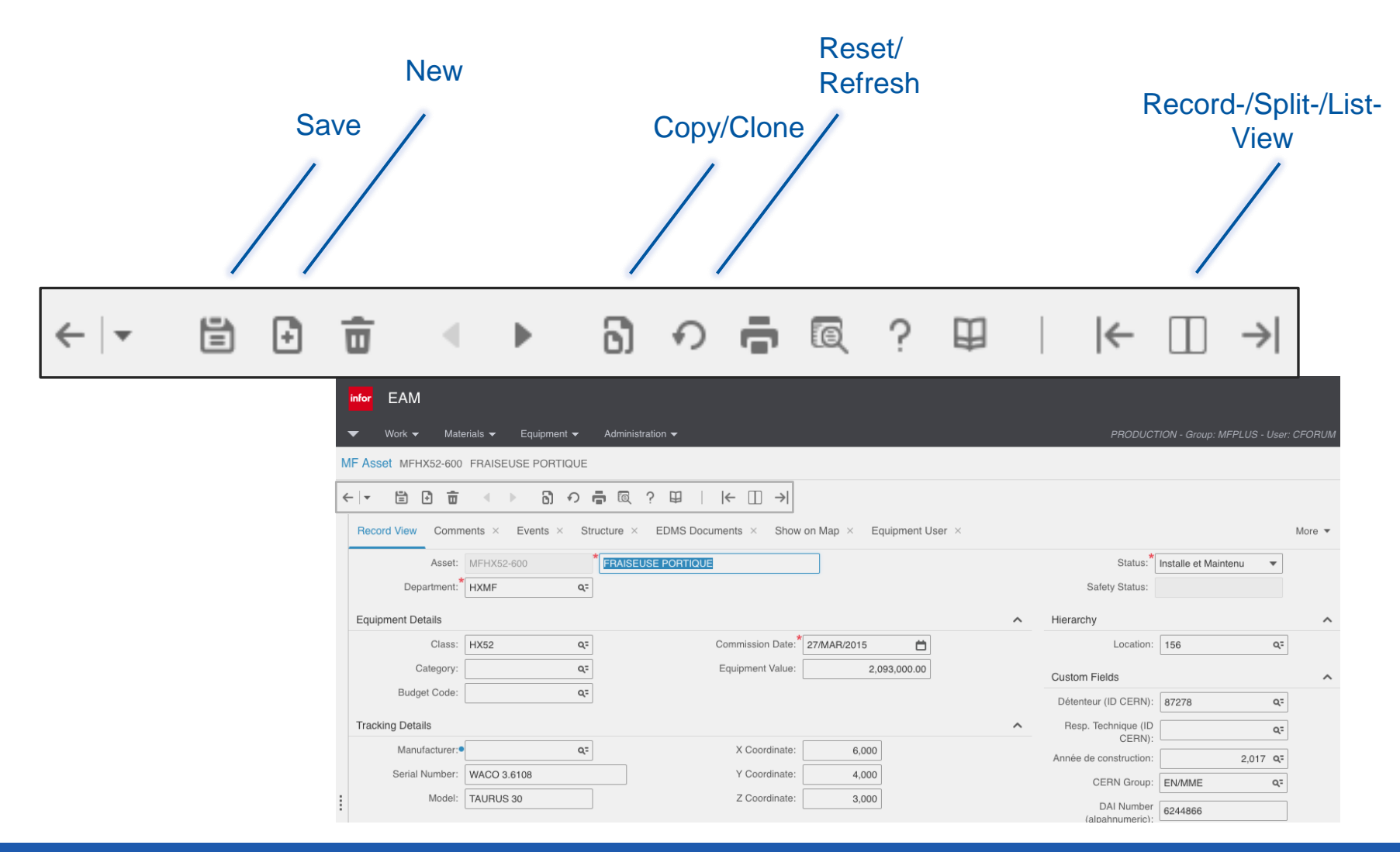

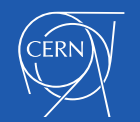

### Search functions in EAM extended

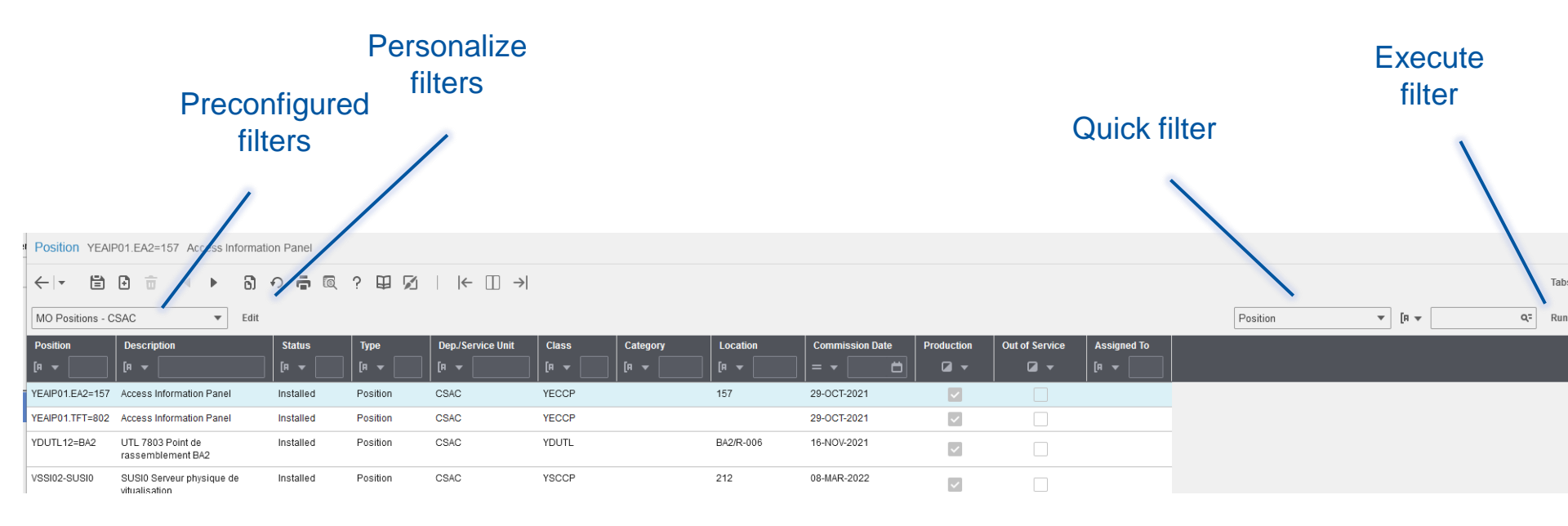

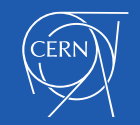

### Your turn: exercise #1

- Aller sur EAM <u>eam.cern.ch</u> avec votre login / password
- Verifier que vous etes tous dans le user-group "MO-ER"
  - Tache:

•

•

- Aller dans le menu 'Equipment' -> 'A
- Trouver les positions appartenant au Dep/Service Units:
- CSAC Software access control
- CSCV Software cooling and ventilation
- CSEL Software electrical distribution
- Trouver les positions en Status 'Installed' et 'hors service'
- Verifier acces au 'Data Spy': MO Positions
- Faire son propre data-spy

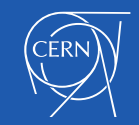

### **EAM-Light**

#### Prod: <u>https://eamlight.cern.ch</u>

Open Work Orders assigned to me.

Open Work Orders assigned to my Department(s).

Work Order menu

Equipment menu

Materials menu

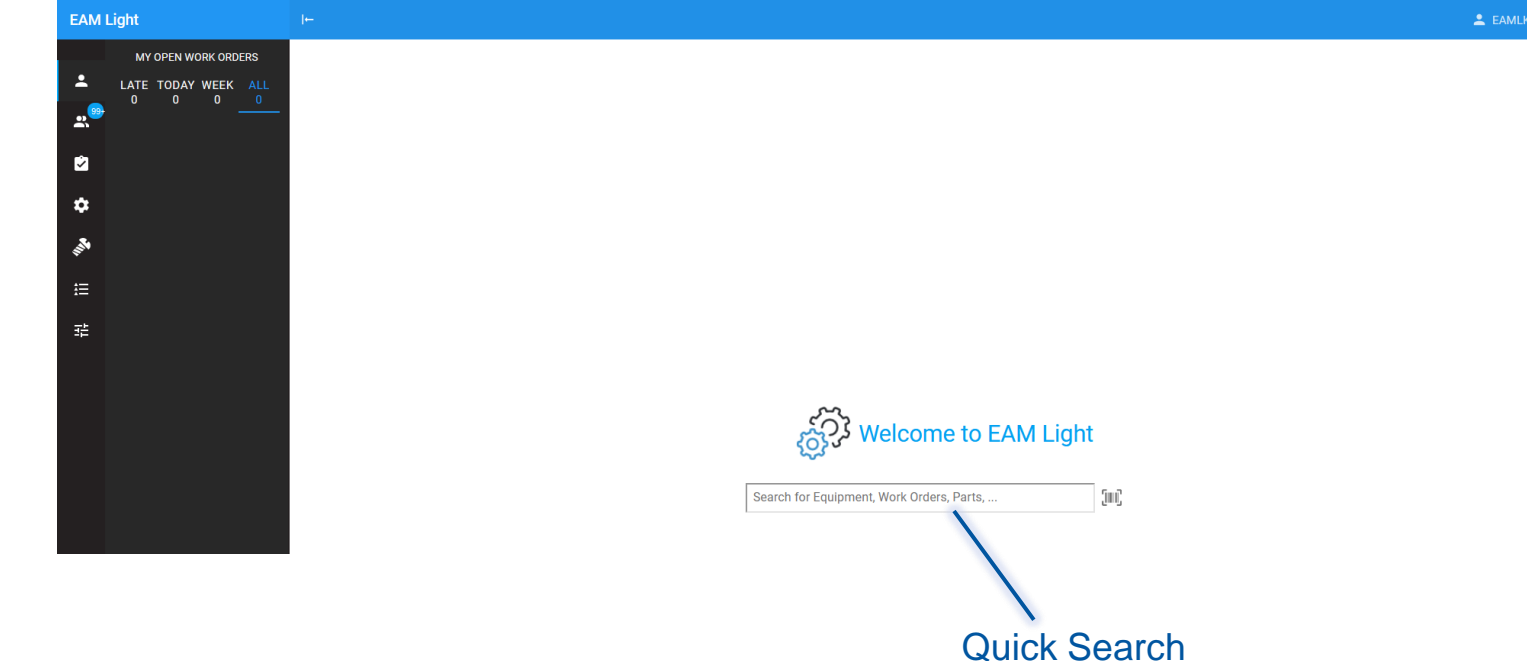

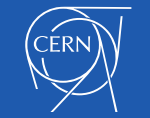

### **EAM-Light**

| SAVE + NEW 🔂 DELETE 🔽 🗹 🔟 🖄 🖄           |                                                                                                    | Open in<br>EDMS                                                                                                    | Toggle<br>List <-><br>Picture |
|-----------------------------------------|----------------------------------------------------------------------------------------------------|----------------------------------------------------------------------------------------------------|-------------------------------|
| Copy/Clone                              |                                                                                                    |                                                                                                    |                               |
| Mail link                               | Asset CRPLEV-04065 SAVE + NEW DELETE                                                                                                    |                                                                                                    |                               |
| Show on Map<br>Create WO<br>Show in EAM | GENERAL       ^         Description*       Bras d'aspiration (fixe)         Department*       PINS - Inspécteurs de sécurité         Status*       Installe et Maintenu         DETAILS       ^         Class       PLEV - Local Exhaust Ventilation         Category       PLEVO3 - Bras d'aspiration (fixe) | EDMS: INCCCOVENTS INCCCOVENTS INCCCOVENTS INCCCCOVENTS INCCCCOVENTS INCCCCCOVENTS INCCCCCOVENTS INCCCCCCCCCCCCCCCCCCCCCCCCCCCCCCCCCCCC |                               |
|                                         | Commission Date * 01-Jan-2000                                                                                                    | NCRS                                                                                                    | ~                             |
|                                         | Criticality                                                                                                    | COMMENTS                                                                                                    | ^                             |
|                                         | Manufacturer<br>EURM – Euromate                                                                                                    | 04-JUL-2019 13:09 by Guillaume Jacques Steyaert<br>Aspiration centralisée.<br>Counté avec 85196, 85197, 94867, 851                     | 79. 05180 et                  |
|                                         | Other ID<br>A0619860033                                                                                                    | 05181.                                                                                                    |                               |
|                                         | FLEX 4                                                                                                    | GP Enter new comment here                                                                                                    |                               |
|                                         | 1 2 <sup>29</sup>                                                                                                    | LISER DEFINED FIELDS                                                                                                    |                               |

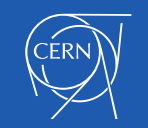

### Identify the equipment - barcode printing

Identify pieces of equipment by the means of labels that contain barcodes or QR-codes.

Labels can be printed from within EAM, from the Equipment Generator and from the Kiosk application on compatible network label printers.

Printer & label recommendations and instructions: https://edms.cern.ch/document/1728014

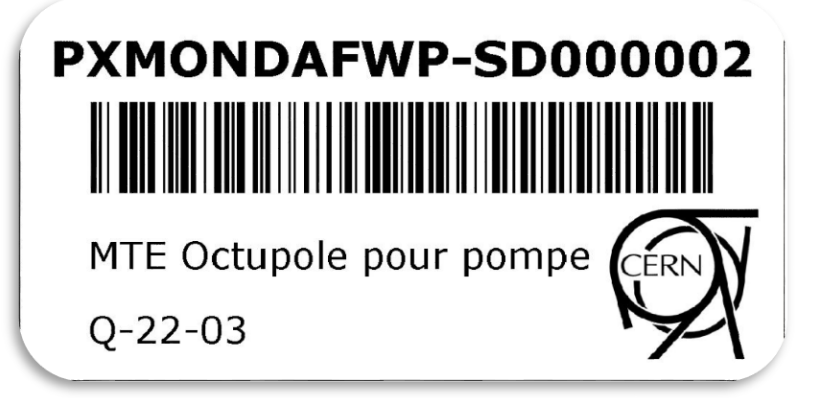

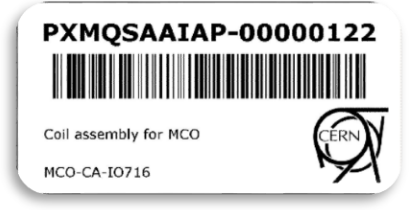

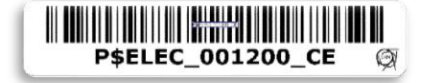

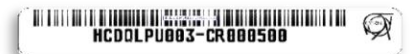

HCCFCII\_\_\_\_-J0000001

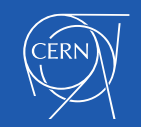

### Attaching or linking documents – EAM-Light

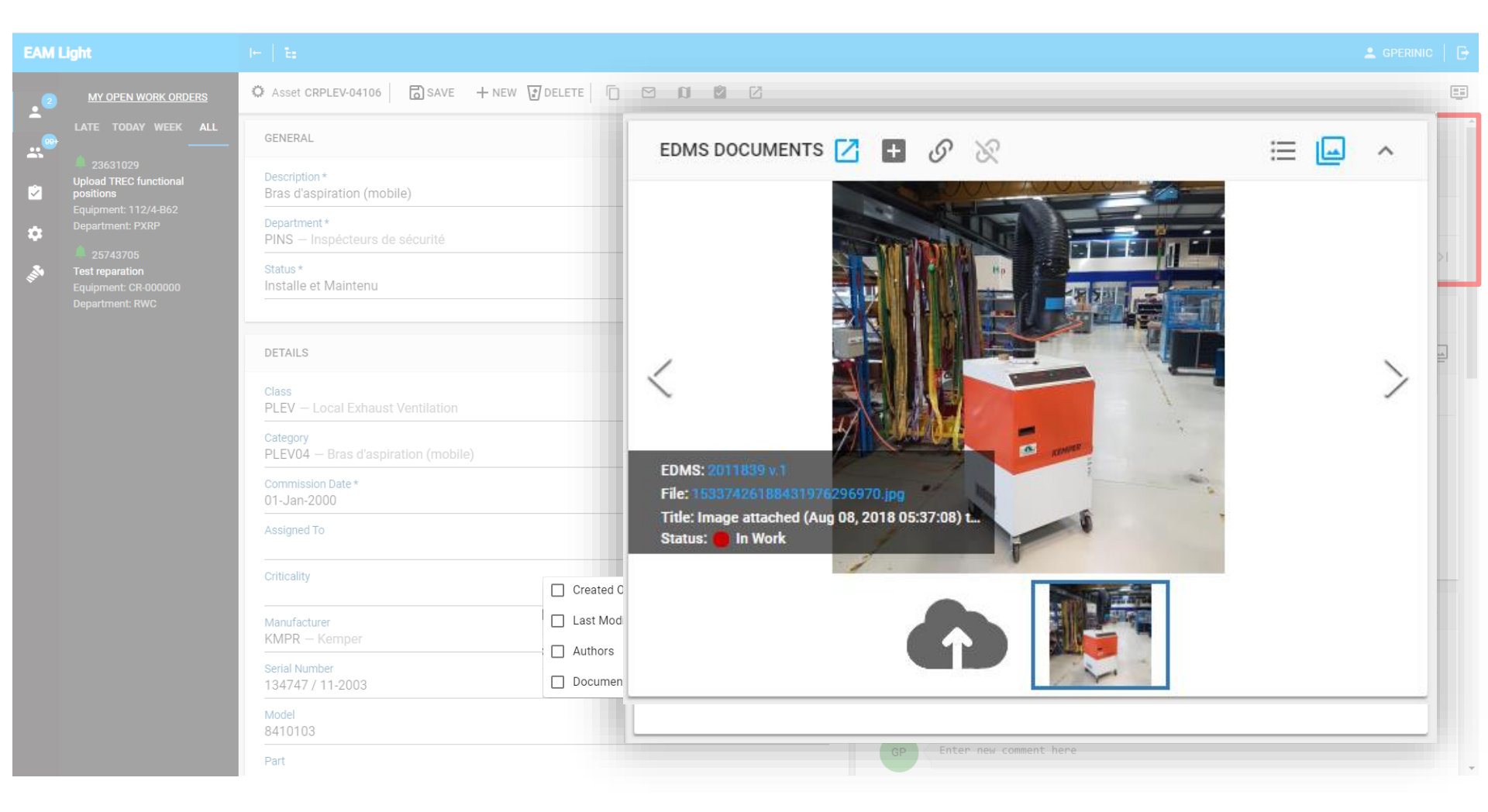

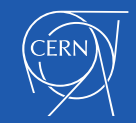

### Parts quick introduction

- Parts in EAM are types of material used during activities (ODM)
- Two part categories:
  - Tracked by quantity (consumables) (UoM = pieces, m, I, % ..)
  - Tracked by asset (valuable equipment)
- Parts can be entered into an EAM store (magasin)
- Parts can be used on assets (-> assets also into a store)

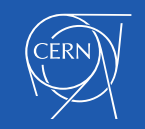

### Store quick introduction

- EAM stores pour tracer des parts
- https://eamkiosk.cern.ch/
- Membres du MO-ER ont acces a ces stores (tous en batiment 104):

| EAM Store Kiosk |                                  |                                     |                                                               |                                                               |                                  |
|-----------------|----------------------------------|-------------------------------------|---------------------------------------------------------------|---------------------------------------------------------------|----------------------------------|
| My stores       |                                  |                                     |                                                               |                                                               |                                  |
|                 | C001<br>TS/ASE/ACS SIEMENS STOCK | SOO1<br>magasin cern - securite feu | S002<br>Magasin cern - securite gaz<br>maintenance corrective | S003<br>Magasin cern - securite gaz<br>maintenance preventive | Y104<br>access control parts 104 |

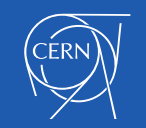

### Store exercise

- Aller sur eamstore.cern.ch and select the store: 'S002'
- Check what we have using 'Search'

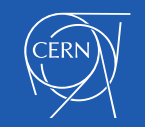

### Work-orders – details et activites

| Mark Order 2165200 |                                                   |             |                  | Work Order 32583   | 3849 🖬 SAVE +     | NEW 🗍 DELETE              |             | ē       | Ø         |        |  |
|--------------------|---------------------------------------------------|-------------|------------------|--------------------|-------------------|---------------------------|-------------|---------|-----------|--------|--|
| Work Order 3165399 | 8 SAVE + NEW DELETE   1                           |             |                  | 📋 DETAILS          |                   |                           |             |         |           |        |  |
| 📋 DETAILS          |                                                   |             | A                | _                  |                   |                           |             |         |           |        |  |
| Description*       | Maintenance Préventive Access Point PC based auto | mation      |                  | Description*       | Report a Access   | Control difficulty or mal | function (N | OT acce | lerator a | areas) |  |
| Equipment*         | YEASL11.ADR=193 PC Synoptique Local               |             | L: (III) 🛛       | Equipment*         | YSDIS-00070 01    | 12/R-E25 Traka Cabinet    | M20         |         |           |        |  |
| Location           | 193 193=HALL EXPERIMENTAL AD, MACHINE ELEN.       | 4           |                  | Location           | 112/R-E25 BURE    | EAU                       |             |         |           |        |  |
| Dep./Service Unit* | CSAC SOFTWARE SUPPORT - CONTROLE ACCES            |             |                  | Dep./Service Unit* | CSAC SOFTWAR      | RE SUPPORT - CONTROLI     | ACCES       |         |           |        |  |
| Туре*              | PS - Preventive - Recurrent, Systematique         |             | ~                | Туре*              | CD - Corrective - | Repair                    |             |         |           |        |  |
| Status*            | RT - Completed - Awaiting CERN Validation         |             | ~                | Status*            | RT - Completed -  | - Awaiting CERN Validatio | on          |         |           |        |  |
|                    |                                                   |             |                  | Priority           | H - Haute         |                           |             |         |           |        |  |
|                    | ES AND BOOKED LABOR                               |             |                  | Thority            | ij                |                           |             |         |           |        |  |
|                    |                                                   |             |                  |                    |                   |                           |             |         |           |        |  |
| 5 - CSIN           |                                                   |             |                  |                    | 9<br>9            |                           |             |         |           |        |  |
| Checklist ma       | intenance PC point accès PACS YASL                |             |                  |                    |                   |                           |             |         |           |        |  |
| Task P             | lan Material List                                 | • • • •     | Hrs. V<br>(Estin | Vorked<br>nated)   | ⊨_                |                           |             |         |           |        |  |
| YETSK-Y            | EASL –                                            | 1           | 1                | (4)                | 23-Jan-2023       |                           |             |         |           |        |  |
| Employee           |                                                   | Date Worked |                  | Hours Worked       |                   |                           |             |         |           |        |  |
| DE OLIVEI          | RA ALEXANDRE                                      | 09-Oct-2023 |                  | 1                  |                   |                           |             |         |           |        |  |
| ADD ACTIV          | ITY BOOK LABOR                                    |             |                  |                    |                   |                           |             |         |           |        |  |

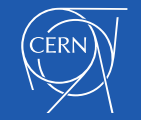

### Work-order - checklist

| ≂, CHECKLISTS                                                              | []                  |
|----------------------------------------------------------------------------|---------------------|
| Results Hide filled items Expand Checklist Options                         |                     |
| 5 – Checklist maintenance PC point accès PACS YASL                         | CREATE FOLLOW-UP WO |
| YEASL11.ADR=193 — PC Synoptique Local                                      |                     |
| NE PAS redémarrer le PC si des personnes sont en zone (sortie impossible)  | Completed           |
| Se connecter UNIQUEMENT via VNC                                            | Completed           |
| Créer un point de restauration                                             | Completed           |
| Ne plus installer les patchs Windows sur les Panels PC                     | ОК - 0k 🗸           |
| Supression des Fichiers temporaires - Disk Cleanup                         | Completed           |
| Vérifier les processus et performance dans task manager                    | Completed           |
| Vérifier les programmes installés                                          | Completed           |
| Vérifier l'etat du disque dur avec l'outil Intel® Rapid Storage Technology | Completed           |
| Vérifier l'espace disque                                                   | Completed           |
| Verification journal d'evenements Windows                                  | Completed           |

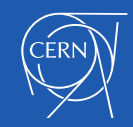

### Work-order – comments/closing codes/parts

| 🔏 CON | IMENTS                                                                                                    |
|-------|----------------------------------------------------------------------------------------------------|
| AD    | 06-OCT-2023 14:42 by Alexandre De Oliveira                                                                |
|       | Resynchronisation de la boite Traka + test not ok.<br>Full upload + redemarrage de la boite par Cetin OK. |

#### CLOSING CODES

CFRI

|                | Add Part Usage    | <u>)</u>                          |      |
|----------------|-------------------|-----------------------------------|------|
|                | Transaction Type* | 🖲 Issue 🔘 Return                  |      |
| 🔊 PART USAGE   | Store*            | Y104 - Access Control Parts 104   | ~    |
|                | Activity*         | 5 - CSIN                          | ~    |
| ADD PART USAGE | Part*             | YP-00001                          | (m)  |
|                | Asset ID          |                                   |      |
|                | Bin               | 104-S-C03 - Couloir devant bureau | ~    |
|                | Quantity          | 1                                 | unit |
|                |                   |                                   |      |

(IIII)